# 第三章 公共信息

## 一、网络公告

网络公告用于发布单位内的日常告知性信息。最新发布的网络公告 按照时间倒序显示在本系统首页上,所有用户进入系统即可看到。用户 也可以直接进入"网络公告"模块查看更多信息。具有"网络公告管理 权"的用户可以在此模块中发布、修改及删除网络公告。

#### 1、查看网络公告

进入"公共信息"菜单,点击子菜单或图标中"网络公告"按钮,将进入网络公告列表,如下图所示:

| 公  | 共信息 | -> | 网络公告                                               |                |           |
|----|-----|----|----------------------------------------------------|----------------|-----------|
|    | 新建  | ×  | 删除 🔁 全选 🍠 取消 💈 刷 🤋                                 | 新              |           |
| 选择 | 状态  | 0  | 标题                                                 | 发布部门           | 发布日期      |
|    | 已发布 | 0  | 远程教育论文征集                                           | 市场部            | 2005-7-18 |
|    | 已发布 | 0  | 交通部教育部举办航海类院校纪念郑和<br>下西洋教育活动                       | 市场部            | 2005-7-18 |
|    | 已发布 | Ø  | 引导和鼓励高校毕业生到祖国最需要的<br>地方去 为实现全面建设小康社会贡献<br>慧和力量     | 中华人民共和国教<br>育部 | 2005-7-15 |
|    | 已发布 | Ø  | 教育部办公厅关于印发《2005年普通高<br>考英语、日语、俄语听力考试有关考务<br>要求》的通知 | 1<br>开发处       | 2005-6-28 |
|    | 已发布 | 0  | 人事部、教育部关于追授殷雪梅同志<br>"全国模范教师"荣誉称号的决定                | 网络处            | 2005-6-26 |
|    | 已发布 | 0  | 加拿大多伦多5所私立学校提供的学分分<br>效就读的中国留学生被大学取消录取了<br>格       | <u> </u>       | 2005-6-26 |

列表中信息默认为按时间倒序排序,标题前面显示信息发布状态。 当选择公告的"重要性"为"重要"时,公告列表中的标题显示为红色。

点击列表中的公告信息标题可查看该信息内容,如下图所示:

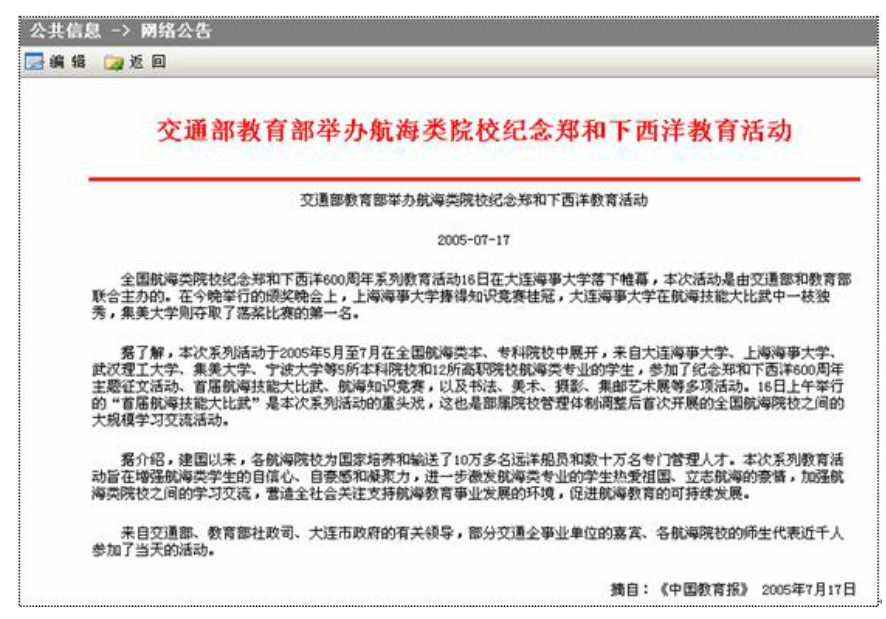

除可以在网络公告列表中查看信息内容外,也可以通过首页查看最 新公告内容(可以通过"桌面设置"来完成):

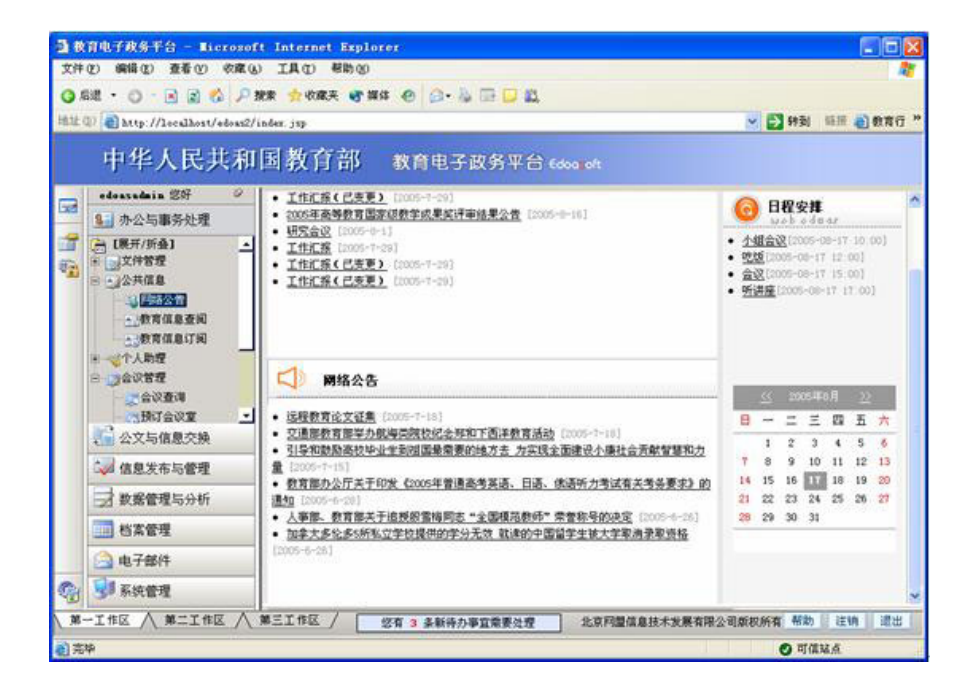

#### 2、发布网络公告

点击"网络公告"上方操作栏的"新建"按钮,将显示如下图所示 界面:

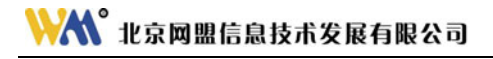

| 18082 [a | 山小山        | 往中南ノ         | (子師町 |            |    |               | 907  | n (001422) | NL.         |    |      |       |        |   |
|----------|------------|--------------|------|------------|----|---------------|------|------------|-------------|----|------|-------|--------|---|
| uer le   | quas       | admin        |      |            |    |               | DPI  | 1 [642035  | ¢.          |    |      |       |        | - |
| 要性(      |            | <b>₹</b> ⊙ 1 | ŧ.   |            |    |               | PUH  | *          |             |    |      |       |        |   |
| 内容(      | <b>%</b> כ | <b>B C</b>   | в /  | <u>u</u> 📰 | ** | <b>I</b> ≣  ≣ | - 'œ | 8 🗖        | <b>88</b> 3 | 字体 | ✔ 字号 | ✔ 颜色、 | - 编辑代码 | כ |
| F        | 1          |              |      |            |    |               |      |            |             |    |      |       |        |   |
|          |            |              |      |            |    |               |      |            |             |    |      |       |        |   |
|          |            |              |      |            |    |               |      |            |             |    |      |       |        |   |
|          |            |              |      |            |    |               |      |            |             |    |      |       |        |   |

如上图所示,填写标题和内容后,点击"保存"按钮即完成了新建 网络公告操作,返回公告列表可以看到该条信息已发布成功:

| 公共信息 -> 网络公告                                                      |                |
|-------------------------------------------------------------------|----------------|
| 🗌 新 建 🗙 删 除 🞑 全 选 🍠 取 消 😰 刷 新                                     |                |
| 选择状态 🛿 标题                                                         | 发布部门           |
| □ 己发布 <sup>0</sup> 远程教育论文征集                                       | 市场部            |
| □ 已发布 Ø <u>交通部教育部举办航海类院校纪念郑和下西洋教育活</u><br><u>动</u>                | 市场部            |
| □ 己发布 Ø <u>引导和鼓励高校毕业生到祖国最需要的地方去 为实现</u><br><u>全面建设小康社会贡献智慧和力量</u> | 中华人民共和国教<br>育部 |
| 📃 已发布 🛿 温家宝在中南大学调研                                                | 网络处            |

#### 3、编辑网络公告

在网络公告列表中点击需要修改的网络公告的标题,将进入如下图 所示界面:

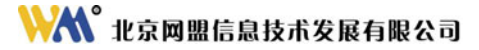

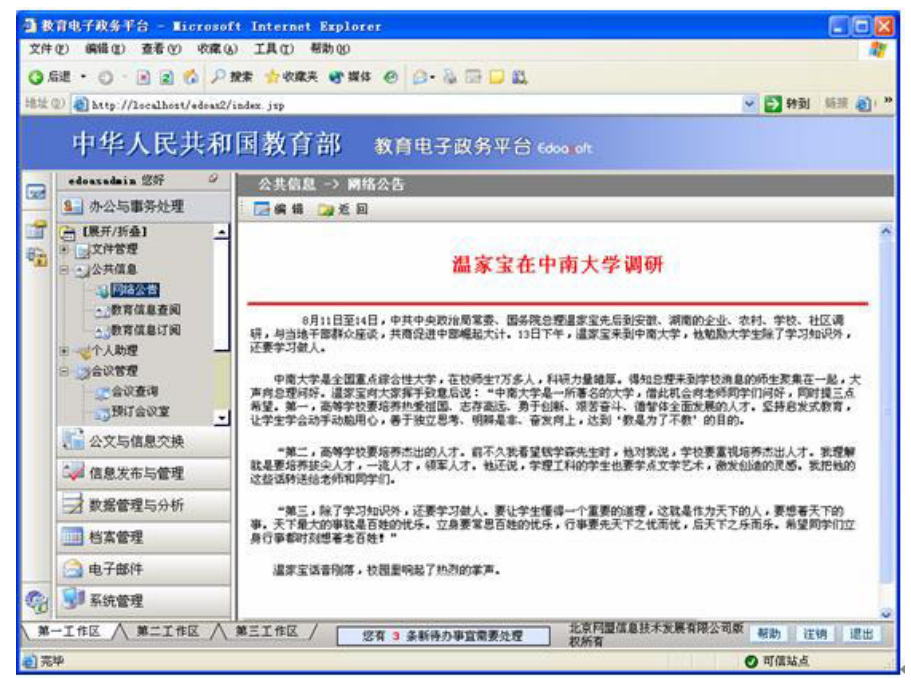

如上图所示,此界面显示为发布后的网络公告样式及内容,如需修

改,点击"编辑"按钮,将进入如下图所示界面:

| ) R        | 育电子政务平台 - Microsof                                                                                                    | Internet Explorer                                                                                                    |                                                                                                    |
|------------|----------------------------------------------------------------------------------------------------|----------------------------------------------------------------------------------------------------|----------------------------------------------------------------------------------------------------|
| 文件         | (2) 病情(2) 查看(2) 求康(3                                                                                                    | 工具(1) 帮助(2)                                                                                                    |                                                                                                    |
| Q A        | 罐・〇・回 🖬 🏠 🔑                                                                                                    | e 🕁 Kara 📽 Mati 🕘 🗇 🦓 🗔 💭 🕰                                                                                              |                                                                                                    |
| 812 (      | 🗊 截 http://localhost/edoas2/                                                                                                    | ez. j 13                                                                                                    | 🔀 🛃 特到 新田 約 教育行政办公系统2.0                                                                                                    |
|            | 市化人民社会                                                                                                    | With PARTER                                                                                                    |                                                                                                    |
|            | 中华八氏共和                                                                                                    | 39X月前 秋月电子政务平台                                                                                                    | G Edoarok                                                                                                    |
| 7          | edonzadnin 257 🤗                                                                                                    | 公共信息 -> 网络公告                                                                                                    |                                                                                                    |
| -          | 9. 办公与事务处理                                                                                                    | 〕保存 2 近回                                                                                                    |                                                                                                    |
| 1          | [展开/折叠] ▲<br>■ ○文件管理<br>■ ○公共信息                                                                                                    | 「「「「「「」」」                                                                                                    | and 19628 32                                                                                                    |
|            | -19 193420 T                                                                                                    |                                                                                                    | Bei 1 [*139270                                                                                                    |
|            | 一数常信息直知                                                                                                    | 附件                                                                                                    |                                                                                                    |
|            | 金马数用18.812 PA                                                                                                    | <sup>內容</sup> 口 X 陶 臨 M X X 新 著 著                                                                                        |                                                                                                    |
|            | <ul> <li>金以香草</li> <li>金以香草</li> <li>通灯会以至</li> <li>金以安時</li> <li>金以安時</li> <li>金以安着</li> <li>金以安着</li> <li>金以安着</li> <li>金以安着</li> <li>金以安着</li> <li>金以安着</li> </ul> | 8月11日至14日、中共中央政治<br>研、与当地干部群众定议、共務保<br>记分、还要学习做人。<br>中教大学会全国重点结论社大<br>一起。大声向急烈因行、道室实向<br>同所、同时提正会保護。第一、系<br>的人才。至终后发出发表。 | 治局掌張、国务院总理温家宝先后到安康、湖南的企业、农村、学校、社区调<br>发进中部崛起大计。13日下午,温家宝朱到中南大学,他就题大学主种了学习如<br>大学、在伦地士7万方人,科研力量境厚、г等如总理朱到学校消息的的生素集在<br>打工发挥手穿着压进。"中康大学是一折着金的大学、湿水拉会向老师的母们<br>有等学校有场界外爱祖国、志存高远、奥子包防、泉苦省斗、博智体全面发展<br>学会动手站题用心、善于独立思考、明神是年、音文内上、达到"冬是为了 |
|            | 🥪 信息发布与管理                                                                                                    | -1-4X #3388.03+                                                                                                    |                                                                                                    |
|            | → 数据管理与分析                                                                                                    | *第二,高等学校要培养法出<br>才。我理解就是要培养技尖人才,<br>造的灵感。我把他的这些话转送给                                                                      | 180人才。東不久我希望快学春先生封, 伦对我说, 学校要重视培养杰出人<br>一流人才, 领军人才。他还说, 学理工科的学生也要学点文学艺术, 激发创<br>念老师和同学们。                                                                                                    |
|            | 1 档案管理                                                                                                    | **** Pa7#700000 J                                                                                                    | THE WAY AS I WAS AN A ROLL OF A STREAM OF THE STAR RULE AND THAT I WANTED                                                                                                    |
|            | 🚔 电子邮件                                                                                                    | 系二。除了于习知机时下达<br>天下的事。天下最大的事就是百姓<br>乐。希望同学们立身行事都时刻题                                                                       | 二天子·夕布八。安城子主要博一丁里安约进堤,运筑池环万大下的人,要想着<br>性的优乐。立身要要思言拉的优乐,行事要先天下之优而优,后天下之乐而<br>握着老言姓!"                                                                                                    |
| -          | <b>另</b> 非新统管理                                                                                                    | <b>派</b> 索该查称煤,校用甲吨纪                                                                                                    | 87林员的掌声。                                                                                                    |
| <b>M</b> - | -工作区 ∧ 第二工作区 ∧                                                                                                    | 三工作区 / 您有 3 条新待办事宜需要处理                                                                                                   | 北京阿盟信息技术发展有限公司版权所有 帮助 注销 退出                                                                                                    |
| 市市         | φ.                                                                                                    |                                                                                                    | O 町信知点                                                                                                    |

如上图所示,修改完毕后点击"保存"按钮即可。

另外,在网络公告的列表页面,用户可以通过点击右上角的**搜索**按钮,查找所需要的信息。

#### 4、删除网络公告

| 公共信息 → 网络公告 |       |                                             |                |  |  |  |  |
|-------------|-------|---------------------------------------------|----------------|--|--|--|--|
| 101         | 新建 🔀  | 删 除 🔀 全 选 🧐 取 消 😰 刷 新                       |                |  |  |  |  |
| 选择          | 状态 0  | 标题                                          | 发布部门           |  |  |  |  |
|             | 已发布 0 | 远程教育论文征集                                    | 市场部            |  |  |  |  |
|             | 已发布 0 | 交通部教育部举办航海类院校纪念郑和下西洋教育活<br>动                | 市场部            |  |  |  |  |
|             | 已发布 0 | 引导和鼓励高校毕业生到祖国最需要的地方去 为实现<br>全面建设小康社会贡献智慧和力量 | 中华人民共和国教<br>育部 |  |  |  |  |

如上图所示,在网络公告列表中找到要删除的网络公告,将此网络 公告前的复选框选中,即点击复选框,并在复选框中出现"√";如需全 选,点击操作栏中"全选"按钮;如需取消选择,点击操作栏中"取消 选择"按钮,选完要删除的网络公告后,点击操作栏中"删除"按钮, 系统将提示是否确定删除,确定删除后所删除的信息将不能再恢复。

二、信息査阅

用户可以在此功能模块下查看本单位订阅的教育信息,如下图所示: 视图界面左侧分层级显示信息类别目录;右侧按时间顺序显示此类别的 信息列表,点击信息标题即可查看详细内容。

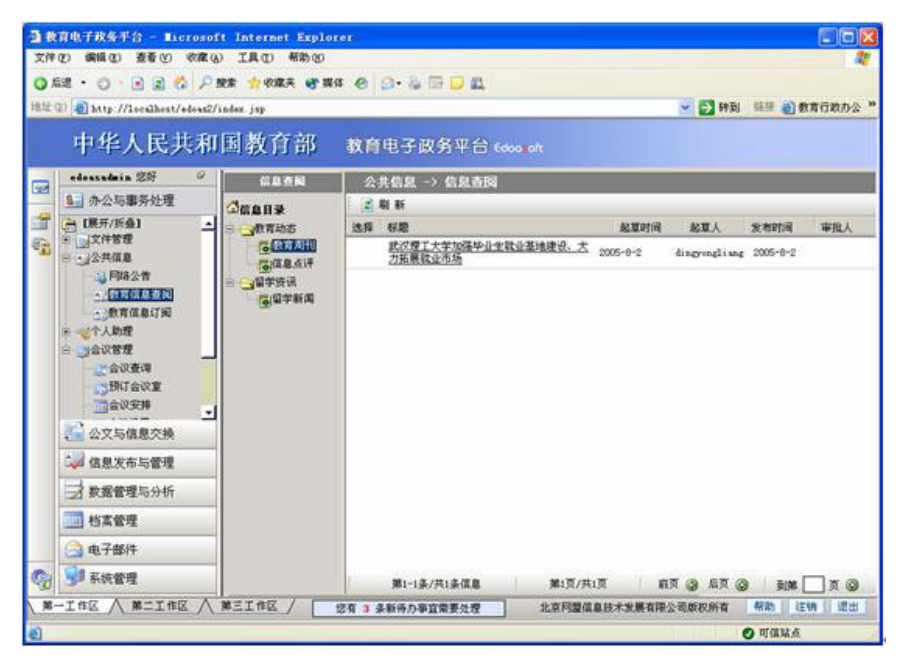

2-3-7

信息查阅的分类和信息,是在"信息发布与管理"模块中设置的。(详 细内容请见"信息发布与管理"章节)。

# 三、教育信息订阅

# 1、注册单位信息

单击"公共信息"菜单下的"教育信息订阅",进入如下页面:

| 教育信息订阅                     |  |
|----------------------------|--|
| 📑 注 册 🔤 订 阅 🍃 获取信息 😰 刷 新   |  |
|                            |  |
|                            |  |
|                            |  |
| 订阅信息状态                     |  |
| 最后接收信息时间: 2005-08-17 10:45 |  |
|                            |  |
|                            |  |
|                            |  |
|                            |  |

点击操作栏中的"注册"按钮进行单位信息登记,如下图所示:

|      | 订阅                                                                           | 言息注册表     | ł                 |
|------|------------------------------------------------------------------------------|-----------|-------------------|
| 单位名称 | 大连教育局                                                                        | 地 址       | 大连市中山区            |
| 编    | 10081641                                                                     | 联系电话      | 41-4456432        |
| 系人   | 阎冲                                                                           | 邮件地址      | yc@dledu.edu.cn   |
| 2类别  | <ul> <li>○ 中小学</li> <li>○ 高等学校</li> <li>○ 地市县教育局</li> <li>③ 省级教育厅</li> </ul> | MALL NO Y | ycearead. edd. ch |

在对应栏目中填写单位名称、单位地址、邮政编码、联系电话、联 系人、电子邮件地址、单位类别,完成后点击"提交",系统自动将此注 册表信息发送至国家教育行政资源库服务器。

#### 2、订阅信息

在"公共信息"主菜单中,进入"教育信息订阅"页面,点击上方操作栏中的"订阅"按钮,打开"订阅信息申请表":

Г

٦

| រា | 阅 | 信息 |     |    |       |     |      |     |     |    |     |
|----|---|----|-----|----|-------|-----|------|-----|-----|----|-----|
|    | 提 | 交  | 😭 🖆 | 主选 | 🍤 取消: | 全选  | 🯹 返  | 回   | 2   | 刷  | 新   |
|    |   |    |     |    |       | 39、 | 🗌 基教 | 版 - | 教育  | 培  | )II |
|    |   |    |     |    |       | 40、 | 🗌 基教 | 版 - | 国外  | 教  | 育   |
|    |   |    |     |    |       | 41. | 🗌 政策 | 文件  | - 基 | 础  | 教育  |
|    |   |    |     |    |       | 42、 | 🗹 政策 | 文件  | - 高 | 等  | 教育  |
|    |   |    |     |    |       | 43, | 🗌 政策 | 文件  | - ₽ | 诚  | 教育  |
|    |   |    |     |    |       | 44. | 🗌 政策 | 文件  | - 纺 | ≹≙ |     |

如上图所示,表中列出资源库所有信息分类,选择其中要订阅的信 息类别,如"高等教育",点击上方操作栏中的"提交"按钮,即可对此 类信息的订阅。系统自动返回订阅状态页面。

| 开通收费信息:   | 否                                                                                        |
|-----------|------------------------------------------------------------------------------------------|
| 使用级别:     | 收费用户                                                                                     |
| 最后接收信息时间: | 2005-05-04 15:05                                                                         |
| 己订阅信息:    | 教育动态 (2006年2月5日 到期)<br>高等教育 (2006年3月5日 到期)<br>校长視野 (2006年2月5日 到期)<br>高教动态 (2006年8月5日 到期) |

继续重复上述操作订阅其它类别信息。

## 3、接收订阅信息

打开"订阅信息状态"页面:

| 教育信息订阅                     |                                                                                          |
|----------------------------|------------------------------------------------------------------------------------------|
| 🌗 注 册 🔠 订 阅 门订阅日志 🌗 获取信息 🛛 | 2 刷 新                                                                                    |
|                            |                                                                                          |
|                            |                                                                                          |
|                            |                                                                                          |
|                            | 订阅信息状态                                                                                   |
|                            |                                                                                          |
| 开通收费信息:                    | 否                                                                                        |
| 6日级到 ·                     | 一步。                                                                                      |
| 6C/0 48/97 ·               | 10,007                                                                                   |
| 最后接收信息时间:                  | 2005-05-04 15:05                                                                         |
| 已订阅信息:                     | 教育动态 (2006年2月5日 到期)<br>高等教育 (2006年3月5日 到期)<br>校长视野 (2006年2月5日 到期)<br>商教动态 (2006年8月5日 到期) |
|                            |                                                                                          |

点击操作栏中的" **〕获取信息**"按钮,系统自动连接到国家教育行政 资源库服务器下载最新信息。用户可在"信息查阅"模块中按类别查找 信息。